## 2-4(2). 効率よ〈作図を行うための設定(色-補足)

使用環境を設定:色・画面-補足

## 環境設定「色・画面」の続きです。

画面要素やプリンタ出力要素部分の「線色1」・・・等のボタンを押したときに表示される色の設定画面です。

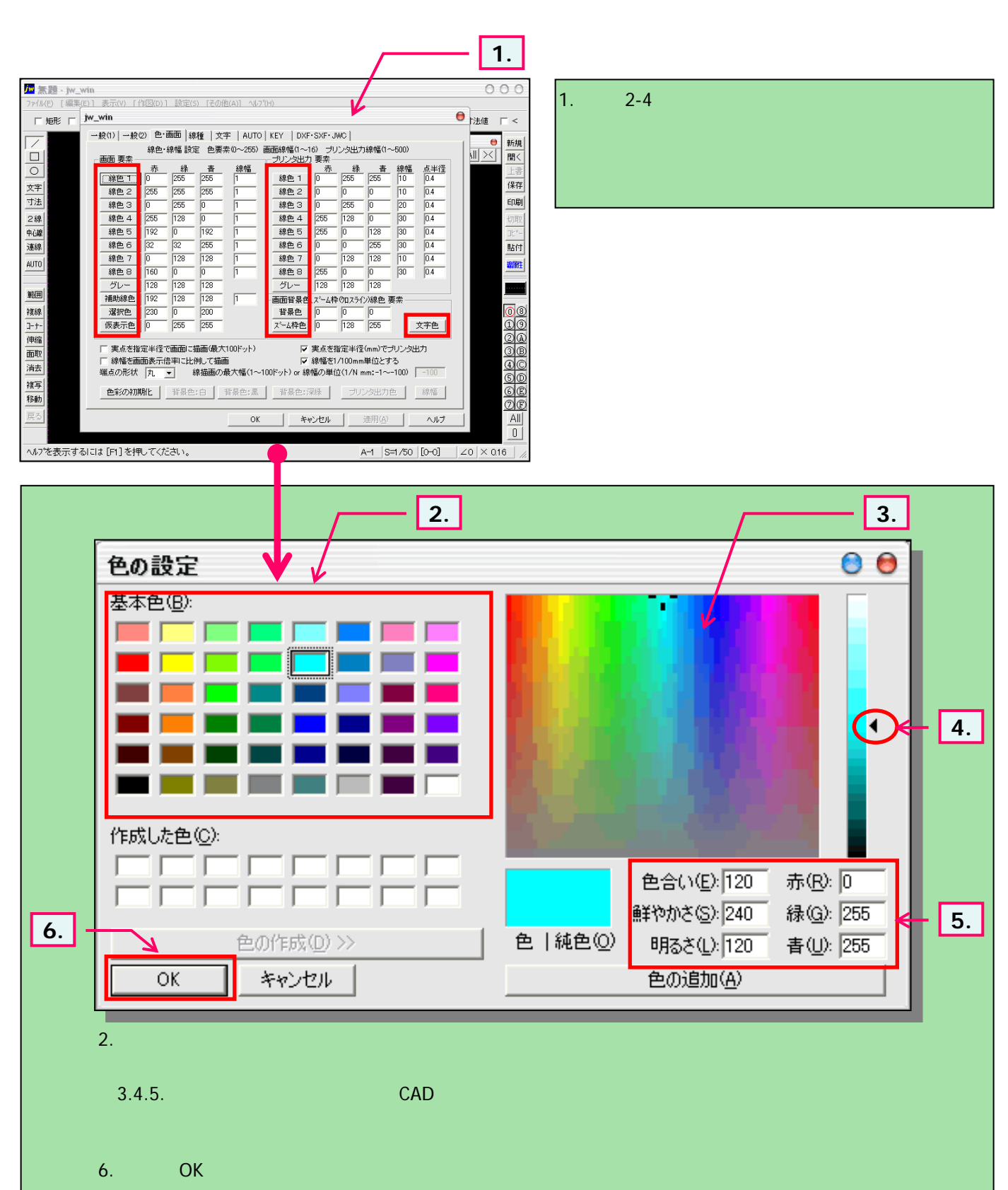